## **INSTRUCTIVO TRÁMITE ABONO GRATUITO UNIVERSITARIO.**

Ingresar a la página de la <u>Municipalidad de Tupungato</u>, ingresar a la **OFICINA VIRTUAL**

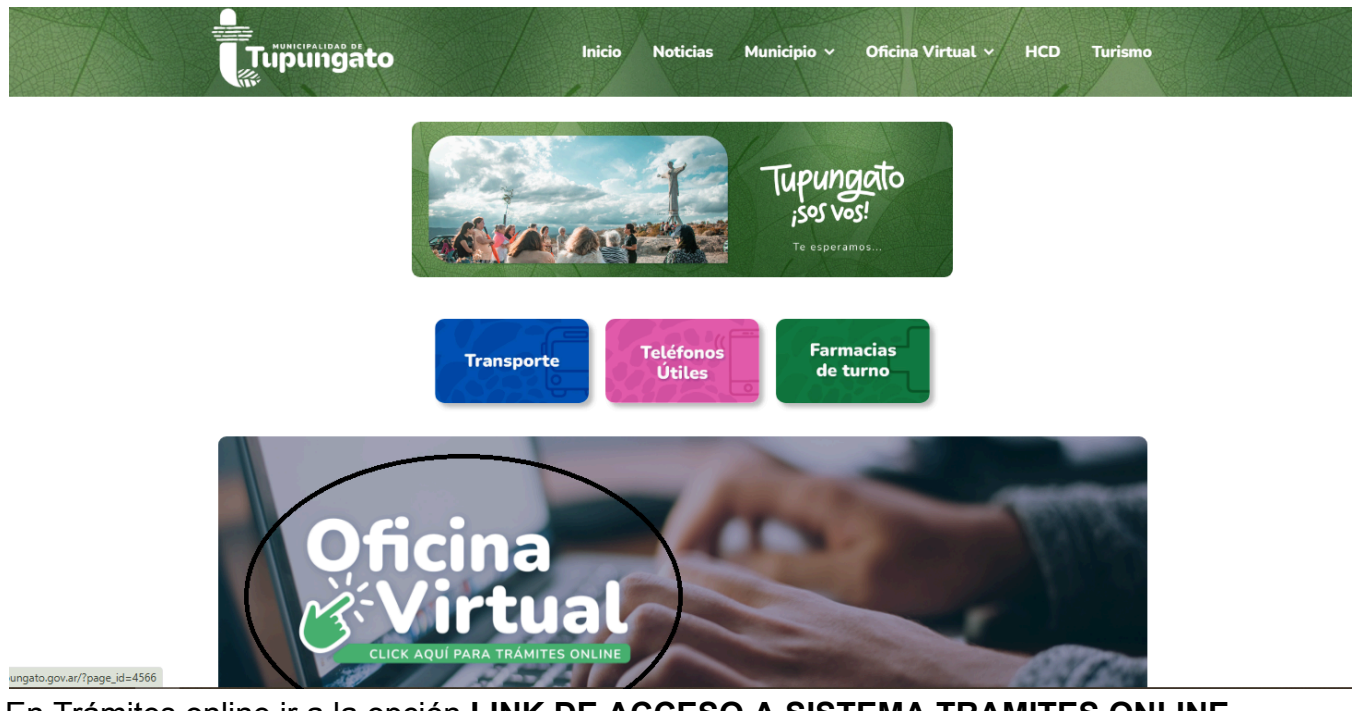

En Trámites online ir a la opción LINK DE ACCESO A SISTEMA TRAMITES ONLINE.

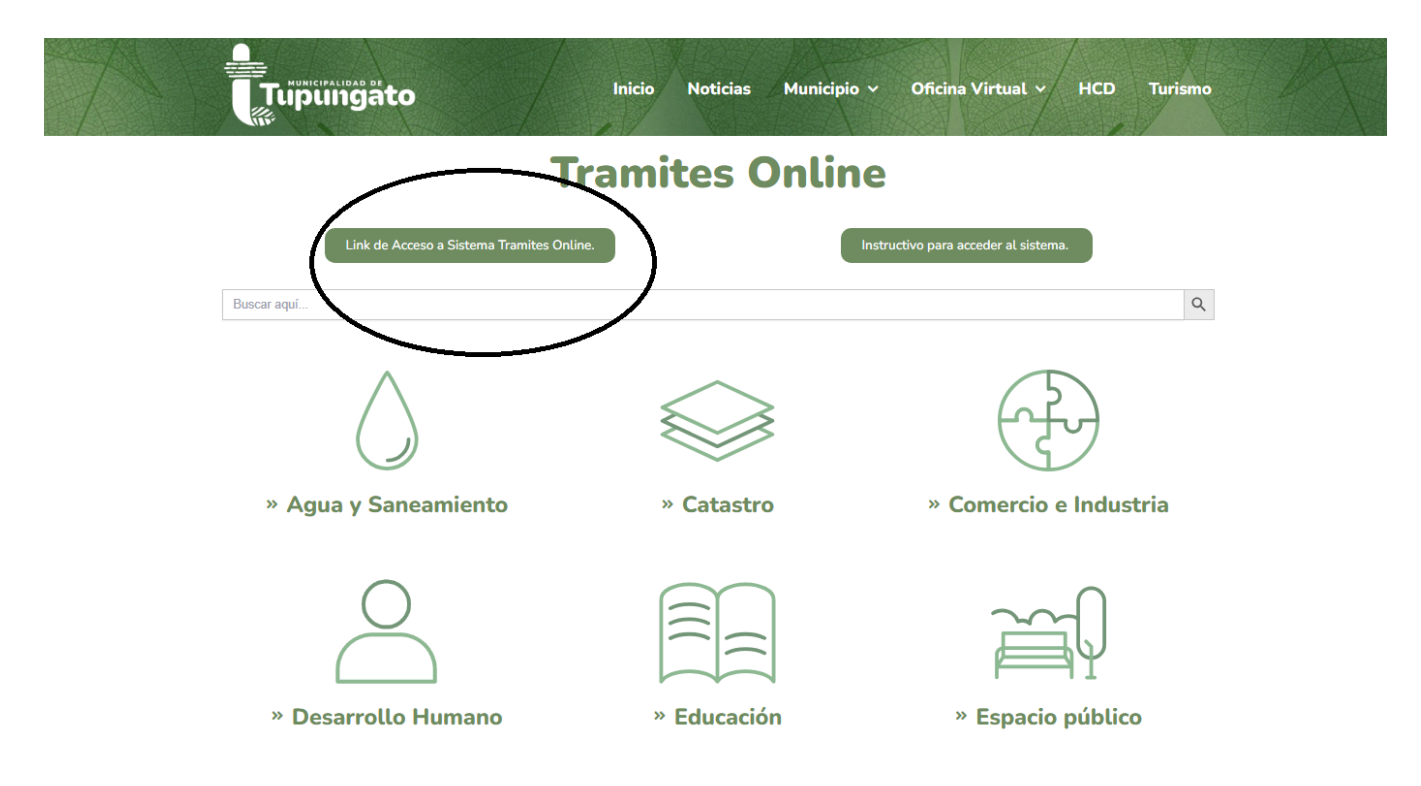

- Deberá **registrarse** y esperar la **Validación de la cuenta**. (En el manual de Instrucciones está detallado los pasos a seguir).
- Una vez validado recibirá una notificación al correo electrónico.
- Acceder al sistema con su USUARIO.

| Usuar<br>Contraser   | io:                                                                                                    | INGRESO AL SISTEMA, UNA VEZ<br>REGISTRADO |
|----------------------|----------------------------------------------------------------------------------------------------|-------------------------------------------|
|                      | ¿Olvidó su contraseña?<br>Ingresar<br>¿No tienes cuenta? <u>Registrarse</u>                                                | PARA REGISTRARSE POR                      |
| Sì Ud. no p<br>Tino: | Búsqueda de Expedientes:<br>nosee usuario, pero desea visualizar el estado de un expediente,<br>puede buscarlo desde aquí. | PRIMERA VEZ                               |
| Número:<br>Año:      | 0                                                                                                    |                                           |
|                      | Regenerar<br>Ingrese Código de verificación                                                                                | në 39                                     |

• Una vez que ingrese al sistema visualizará la siguiente pantalla. Seleccionar Genus.

| Tupungato          |              |               |   | Bienvenido |   |   |        |                       |    |   |
|--------------------|--------------|---------------|---|------------|---|---|--------|-----------------------|----|---|
| Alta de Trámites   | Mis Trámites | Comunicados 0 |   |            |   |   | Selecc | one a quien represent | ar | • |
| Gestión Decumental |              |               |   |            |   |   |        |                       |    |   |
| O Genus            | _            | _             | _ | _          | _ | _ | -      | _                     | _  |   |
| $\smile$           |              |               |   |            |   |   |        |                       |    |   |
|                    |              |               |   |            |   |   |        |                       |    |   |

| nus - 3.3 - Generacion Documento                                                                                                    | x x x x x x x x x x x x x x x x x x x                                                                                                    |
|----------------------------------------------------------------------------------------------------|----------------------------------------------------------------------------------------------------|
| () r <sup>1</sup>                                                                                                    | Tipo de Documento: EXPEDIENTE GENERAL                                                                                                    |
|                                                                                                    | Iniciados 🗸                                                                                                    |
|                                                                                                    | Instructivo                                                                                                    |
| Por favor                                                                                                    | leer este Instructivo importante. LEER y CERRAR INSTRUCTIVO                                                                                            |
| Este formulario de solicitud es de carácter general, en el que deberá cargar sus datos como "Declarante" y adicionalmente los de                                      | la persona física o jurídica a la que representa.                                                                                                    |
| Luego podrá seleccionar el trámite que necesite realizar y se le mostrará una sección con la documentación requerida, la que det<br>cualquier otra ayuda conveniente. | erá ser escaneada o fotografiada en formato pdf, utilizando a tal efecto la sección "Adjuntos" de la parte inferior. También aparecerá en esta sección |
| Los datos que se soliciten aclarar como necesarios u obligatorios para llevar adelante el trámite deberán indicarse en la sección "                                   | Dbservaciones".                                                                                                    |
| Si hiciera falta en algún trâmite que Ud. se presentara personalmente a completar la documentación en original, se le informará o                                     | portunamente cómo hacerlo mediante esta plataforma.                                                                                                    |
| Para terminar el trámite deberá pulsar el botón "Finalizar".                                                                                                    |                                                                                                    |
| Todas las notificaciones serán informadas por correo electrónico, y mediante éste se le comunicará cualquier cambio de estado d                                       | el trámite.                                                                                                    |
| Si se le notificara que el trámite tiene algún error para corregir, deberá buscar e ingresar en la tarea "Observa Solicitud", que apar                                | ecerá en la Bandeja de trámites ubicada en la pestaña "Mis Trámites" de la plataforma de emergencia incluida en su Oficina Virtual.                    |
|                                                                                                    | Cerrar Instructivo                                                                                                    |
| G                                                                                                    | anerar Documento                                                                                                    |
|                                                                                                    | 16/04/2024                                                                                                    |
| Gener                                                                                                    | ación de Documentos                                                                                                    |

• Cerrado el instructivo se visualizará la siguiente pantalla. Completar campos.

|                       |                              |   | Generación de Documentos               |             |               |
|-----------------------|------------------------------|---|----------------------------------------|-------------|---------------|
| Quien comparece:      |                              |   |                                        |             |               |
| Tipo Documento: DNI   | ▼ N°:                        |   |                                        | DES         | CARGAR EL     |
| Nombre:               |                              |   |                                        | SOL         | ICITUD Y LEER |
| Nombre:               |                              |   | EN VENTANAS                            | INF         | ORMACIÓN.     |
| E-Mail:               |                              |   | DESPLEGABLES                           | 1           |               |
|                       |                              |   | Carátula                               |             |               |
| Zona:                 | TUPUNGATO                    | • | Requisitos:                            |             | _             |
| Grupo de Trámites:    | EDUCACION                    | • | Formulario e información sobre el trán | <u>nite</u> |               |
| Sub-Trámite:          | ABONO TRANSPORTE ESTUDIANTIL | • | L                                      | _           | 1             |
| Comentarios y/o dudas |                              |   |                                        |             |               |

- IMPORTANTE: en comentarios y/o dudas COMPLETAR con ABONOS MENDOZA o ABONOS VALLE DE UCO, según corresponda.
- Luego ir a la pestaña ADJUNTAR

| Grupo de Trámites:<br>Bulo-Trámite:<br>Comentarios y/o duda: | EDUCACION<br>ABONO TEANSPORTE ESTUDIAN<br>abonos Mendoca | Formulario Formulario ESCRIBIR SEGÚN CORRESPONDA: ABONO MENDOZA o ABONO VALLE DE UCO. | o e información sobre el           | <u>trámite</u>          |                       |                                    |   |
|--------------------------------------------------------------|----------------------------------------------------------|---------------------------------------------------------------------------------------|------------------------------------|-------------------------|-----------------------|------------------------------------|---|
|                                                              |                                                          |                                                                                       | Declaración Jurada                 |                         |                       |                                    |   |
| Se deja constancia de q<br>correspondientes.                 | ue la información suminist                               | rada en este formulario reviste c                                                     | aràcter de declaración jurada y la | misma va a ser verifica | da. Quien falsee la r | nisma serà pasible de las sancione | 6 |
|                                                              |                                                          |                                                                                       | Contenido                          |                         |                       |                                    |   |
| kéjuniar Documenta                                           | $\overline{}$                                            |                                                                                       |                                    |                         |                       |                                    |   |
| <b>△</b> ★ ■                                                 | ıdjuntar Adjuntar y Fil                                  | mar Escanear                                                                          | Ver Exportar                       | Ver anulados (          | Agrupar por Tipo      |                                    |   |
| Aque                                                         |                                                          | Tipo                                                                                  | Relación                           | Actualization           | Creación J            | Autor Requ. Firma Firmantes        |   |
|                                                              | ADJUNTAR<br>BENEFICIO<br>DØCUMENT<br>SOLICITADA          | I SOLICITUD DEL<br>EN PDF<br>ACIÓN                                                    | √ Finalizar Tarea                  |                         |                       |                                    |   |

Documentación que deberá adjuntar, en formato PDF:

- DNI
- CERTIFICADO DE ALUMNO REGULAR VIGENTE.
- CERTIFICADO DE TRANSPORTE DE MEDIA Y LARGA DISTANCIA VICENTE POR LA EMPRESA MITRE.

|                                                                                 |               | Seleccionar ti             | ipo de   |    |             |
|---------------------------------------------------------------------------------|---------------|----------------------------|----------|----|-------------|
|                                                                                 | Tipos         | adjunto y adj              | untar    | ×  | L           |
| constancia de que la información suministrada en este formulario<br>condientes. | Archivos      | 1                          |          |    | ificada. Qu |
|                                                                                 | Tipo Adjunto: | ٩                          | Adjuntar |    |             |
| ocumento                                                                        | Metadatos     | Tipo                       | Duscer   | Ű. |             |
| Adjuntar Adjuntar y Firmar Escanear                                             | Visualizar    | PAGO                       |          | 1  | <b>O</b> 49 |
| C Ifakepath/Abono Transporte Estudiantil pdf.                                   |               | PLIEGO LICITACIÓN          |          |    | Cres        |
|                                                                                 |               | REQUISITOS                 |          |    |             |
|                                                                                 |               | RESOLUCION                 |          | _  |             |
|                                                                                 |               | SOLICITUD                  |          |    |             |
|                                                                                 |               | SOLICITUD DE REQUERIMIENTO |          | *  |             |
|                                                                                 |               |                            |          |    |             |

| Adjustion     Adjustion     Adduction     Adduction <t< th=""><th>¥</th><th>Adjuntar Adjuntar y Firmar</th><th>Escanoar</th><th>Ver Expertar</th><th>Ver anulation</th><th>Agrupar per Tip</th><th>•</th><th></th><th></th><th></th><th></th></t<>                                                                                                    | ¥  | Adjuntar Adjuntar y Firmar       | Escanoar  | Ver Expertar | Ver anulation       | Agrupar per Tip     | •                 |             |           |     |  |
|----------------------------------------------------------------------------------------------------|----|----------------------------------|-----------|--------------|---------------------|---------------------|-------------------|-------------|-----------|-----|--|
| k 2 2010 Targone extransione extransin extransione extransione extransione extransione extransione ext |    | Adjunto                          | Три       | Reteccie     | Achieven            | Creation            | Autor             | Requ. Pares | Perseries |     |  |
|                                                                                                    | αŦ | abise transporte estudiantil pdf | SOLICITUD |              | 16/04/2024 08:32:48 | 16/04/2021 08:32:48 | 27-<br>29401130-2 |             | aBa       | i d |  |

• Una vez adjuntada toda la documentación correspondiente, finalizar la tarea.

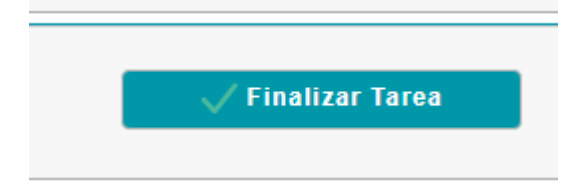

• Iniciarán un **trámite electrónico** seleccionando **SI.** Una vez seleccionada la opción, el trámite pasará a la oficina de educación para su posterior tratamiento.

| enal - 3.3 - General Rei Colgenerali                                   |                   |
|------------------------------------------------------------------------|-------------------|
| 0 N                                                                    | Tipe de Deca      |
|                                                                        |                   |
|                                                                        | iniciados         |
|                                                                        | Instructive       |
|                                                                        | Generar Documento |
| Oulen compareou<br>Tga Documents Dis w N°<br>Nardor<br>Nardor<br>2-668 | Athuccee          |
|                                                                        | Carátela          |
|                                                                        |                   |

- Una vez emitido el voucher por la Dirección de Educación se devolverá el expediente electrónico a cada usuario para que lo puedan descargar, firmar y llevar a la terminal. Se notificará por correo electrónico.
- En la siguiente pestaña tendrá todos su trámite generado, seguir los siguientes pasos para poder acceder al trámite:

| Tupungato          |              | Bienvenido    |
|--------------------|--------------|---------------|
| Alta de Trámites   | Mis Tràmites | Comunicados 🕕 |
| Sestión Documental | $\bigcirc$   |               |
| D Genus            |              |               |
|                    |              |               |

| Alta de Trâmite | Mis Tràmit      | cos Gomunicados 🗿                 |                                            | Sela              | ccione a quien represent | ar  | ۲        |
|-----------------|-----------------|-----------------------------------|--------------------------------------------|-------------------|--------------------------|-----|----------|
|                 |                 |                                   | Búsqueda de Trâmit                         | 88                |                          |     |          |
| Inicio Desde:   | 17-abr-2023 🛗 P | Hasta: 17-abr-2024 🛗              |                                            |                   |                          |     |          |
| Tramite:        |                 | Q                                 |                                            |                   |                          |     |          |
|                 | 0 Año:          | : 0                               |                                            |                   |                          |     |          |
| Estado:         | Todos 👻         |                                   |                                            |                   |                          |     |          |
|                 |                 | 0                                 | Buscar Limpia                              | r                 |                          |     |          |
| N' Doc. Elect.  | Trámite         | Asunto                            | Estado                                     | Ultimo movimiento | Asignada                 | Ver | Charla A |
|                 |                 | UO: - Tema: ABONO TRAN            | SPORTE Observa (179                        |                   |                          |     |          |
| EG-2095-2024    | Genus           | ESTUDIANTIL - EDUCACIO<br>Mendoza | IN - abonos dias, 23 horas<br>nora salvar) | 16/04/2024 08:54  |                          |     | ノー       |
| 1               |                 | 10010020                          | personnary                                 |                   |                          | _   |          |
|                 |                 |                                   |                                            |                   |                          |     |          |
|                 |                 |                                   |                                            |                   |                          |     | Ing      |

electrónico

| Expediente:      | EG-2095-2024                                                             |   |    |
|------------------|--------------------------------------------------------------------------|---|----|
| Trámite:         | Genus Version: 3.3                                                       |   |    |
| Asunto:          | UO: - Tema: ABONO TRANSPORTE ESTUDIANTIL - EDUCACION - abonos<br>Mendoza |   | 1  |
| Fecha de Inicio: | 16/04/2024 08:54                                                         |   |    |
| Estado:          | Observa (179 dias, 23 horas para salvar)                                 |   |    |
| A resolver por:  | (                                                                        | 1 | 1  |
|                  |                                                                          |   | Ш. |
|                  | Resolver Tarea                                                           |   |    |

• Se abrirá una nueva pantalla donde en la parte inferior, se podrá visualizar el contenido del expediente donde estará ya cargado el voucher o las observaciones al mismo.

|   | ¥ |   | Adjuntar Adjunta                     | r y Firmar | Escanear | Ver                 | Export              | - a               | Ver anula   | ios 🔳        | Agrupa | r por Tipo 😡 |
|---|---|---|--------------------------------------|------------|----------|---------------------|---------------------|-------------------|-------------|--------------|--------|--------------|
| l |   |   | Adjunto                              | Тіро       | Relación | Actualization       | Creasión            | Autor             | Requ. Firma | Firmantes    |        |              |
|   | ٩ | × | 1-caratulawob.pdf                    | OTROS      |          | 16/04/2024 08:54:40 | 16/04/2024 08:32:46 | 27-<br>28691130-2 |             | 1 <u>2</u> 1 | ×      | A            |
|   | q | × | 2-abono transporte estudianti.pdf    | SOLICITUD  |          | 16/04/2024 08:54:40 | 16/04/2024 08:32:48 | 27-<br>28601130-2 |             | υÐα          | ×      | A            |
| I | Q | 4 | voucher 2024mendoza.pdf              | ORDEN      |          | 10/04/2024 10:14:27 | 16/04/2024 09:30:35 |                   |             | als          | ×      | A            |
| ľ | Q | 1 | 4-abrego quipildor maria luz (1).pdf | D          |          | 16/04/2024 09:50:36 | 16/04/2024 09:50:18 |                   |             | 12.93        | ×      | A            |

descargar

Si esta en azul significa que esta firmado por la Coordinadora de Educación.

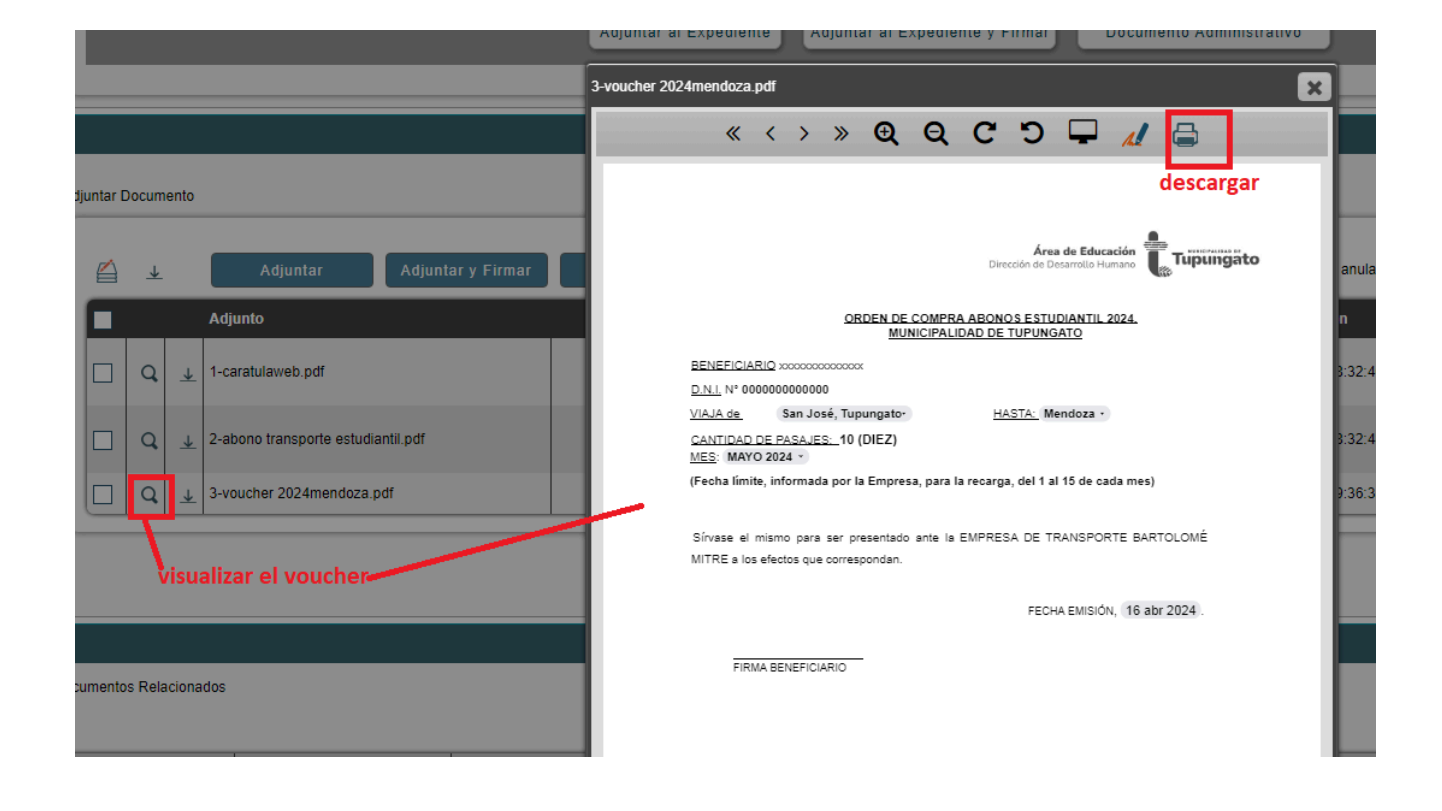

## IMPORTANTE: el voucher se debe descargar con CÓDIGO QR, deben seleccionar la opción

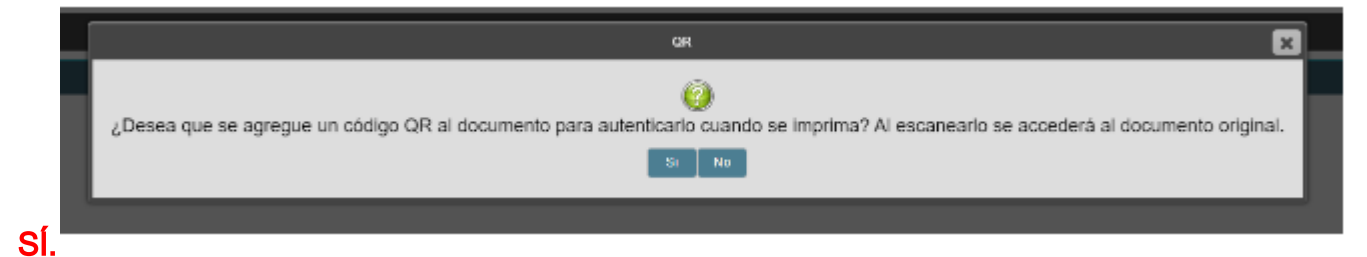

|                               | ORDEN DE CON<br>MUNICIF                                                                                               | Area de Educación<br>Dirección de Desarrollo Humano |  |  |  |  |
|-------------------------------|----------------------------------------------------------------------------------------------------|-----------------------------------------------------|--|--|--|--|
| BENEFICIARIO xxxxxxxxxxxxxxx  |                                                                                                    |                                                     |  |  |  |  |
| D.N.I. N° 0000                | D.N.I. N° 00000000000                                                                                                 |                                                     |  |  |  |  |
| VIAJA de                      | San José, Tupungato-                                                                                                  | HASTA: Mendoza                                      |  |  |  |  |
| CANTIDAD D                    | CANTIDAD DE PASAJES: 10 (DIEZ)<br>MES: MAYO 2024 -                                                                    |                                                     |  |  |  |  |
| (Fecha límite,                | (Fecha limite, informada por la Empresa, para la recarga, del 1 al 15 de cada mes)                                    |                                                     |  |  |  |  |
| Sirvase el m<br>MITRE a los e | Sírvase el mismo para ser presentado ante la EMPRESA DE TRANSPORTE BARTOLOMÉ<br>MITRE a los efectos que correspondan. |                                                     |  |  |  |  |
|                               |                                                                                                    | FECHA EMISIÓN, 16 abr 2024 .                        |  |  |  |  |
| FIRMA                         | A BENEFICIARIO                                                                                                    |                                                     |  |  |  |  |

# IMPORTANTE: IMPRIMIRLO, FIRMARLO Y PRESENTARLO EN LA TERMINAL DE COLECTIVO.

#### Una vez realizado el trámite, tienen dos opciones:

 Si aún no saben si lo van a necesitar al beneficio para el próximo mes, deberán tener en su poder el expediente electrónico, cerrando las ventanas desde la X, y seguirán visualizando el mismo en sus trámites.

| ienus - 3.3 - | Observa |   |                                      |  |
|---------------|---------|---|--------------------------------------|--|
| ?             | Ô       | N | Too de Documentor EXPEDIENTE GENERAL |  |
|               |         |   | Tareas Finalizadas                   |  |
|               |         |   | Taraaa Aaliyaa                       |  |

• Si lo van a volver a solicitar al beneficio para el siguiente mes deberán:

Los últimos días del mes en curso, **ADJUNTAR TICKET** con el **SALDO DE SU TARJETA** y enviar nuevamente el expediente seleccionando en la parte inferior **ENVIAR**.

| 💽 Indica que existen consultar realizadas sobre esa observación. |          |  |  |  |  |
|------------------------------------------------------------------|----------|--|--|--|--|
|                                                                  | 🗸 Enviar |  |  |  |  |

#### **IMPORTANTE:**

Controlar el cuadro de OBSERVACIONES y las NOTIFICACIONES adjuntas al expediente, será nuestra forma de comunicarnos. En el mismo se informará si ya está disponible el voucher o si falta alguna documentación para continuar el trámite.

Controlar que su DOCUMENTACIÓN se encuentre siempre actualizada, caso contrario, no se podrá dar el voucher hasta que la misma se encuentre en condiciones.

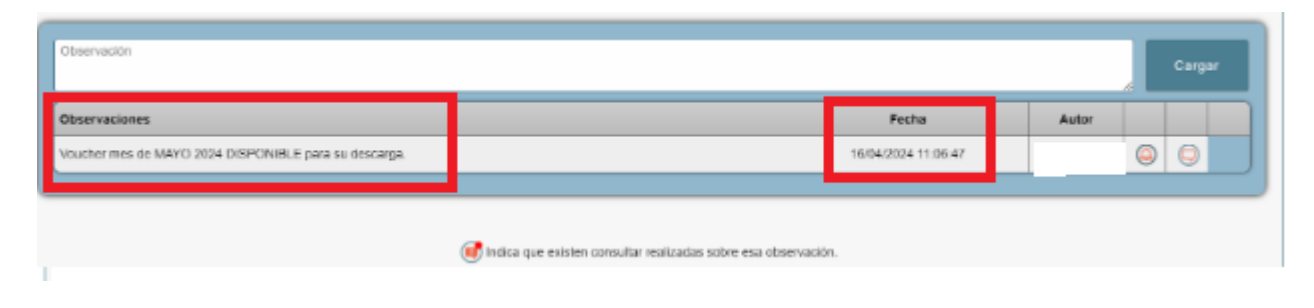

Ante cualquier duda o consultas:

### CONTACTOS:

- educacion@tupungato.gov.ar
- +54 2622 578359
- Domicilio: Calle Dorrego y Leandro Alem, B° Aero Club, Villa Bastías. <u>Centro Regional Universitario Tupungato</u>.
- Código Postal: 5.561
- Horarios y Días: Lunes a viernes hábiles de 07:00 a 18:00 Hs. Sábados de 9:00 a 12:30 Hs.